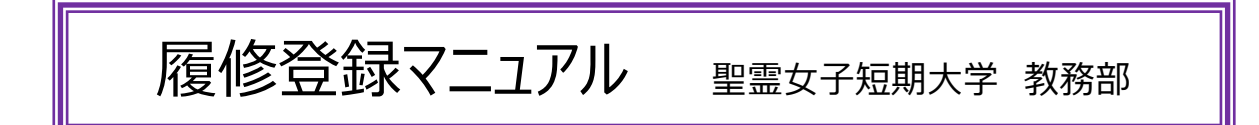

履修登録の手順

①電源を入れると Windows ログオン画面が表示されますので、ID(学籍番号)、パスワードを入力し、初期画面(下の画面)を表示させます。

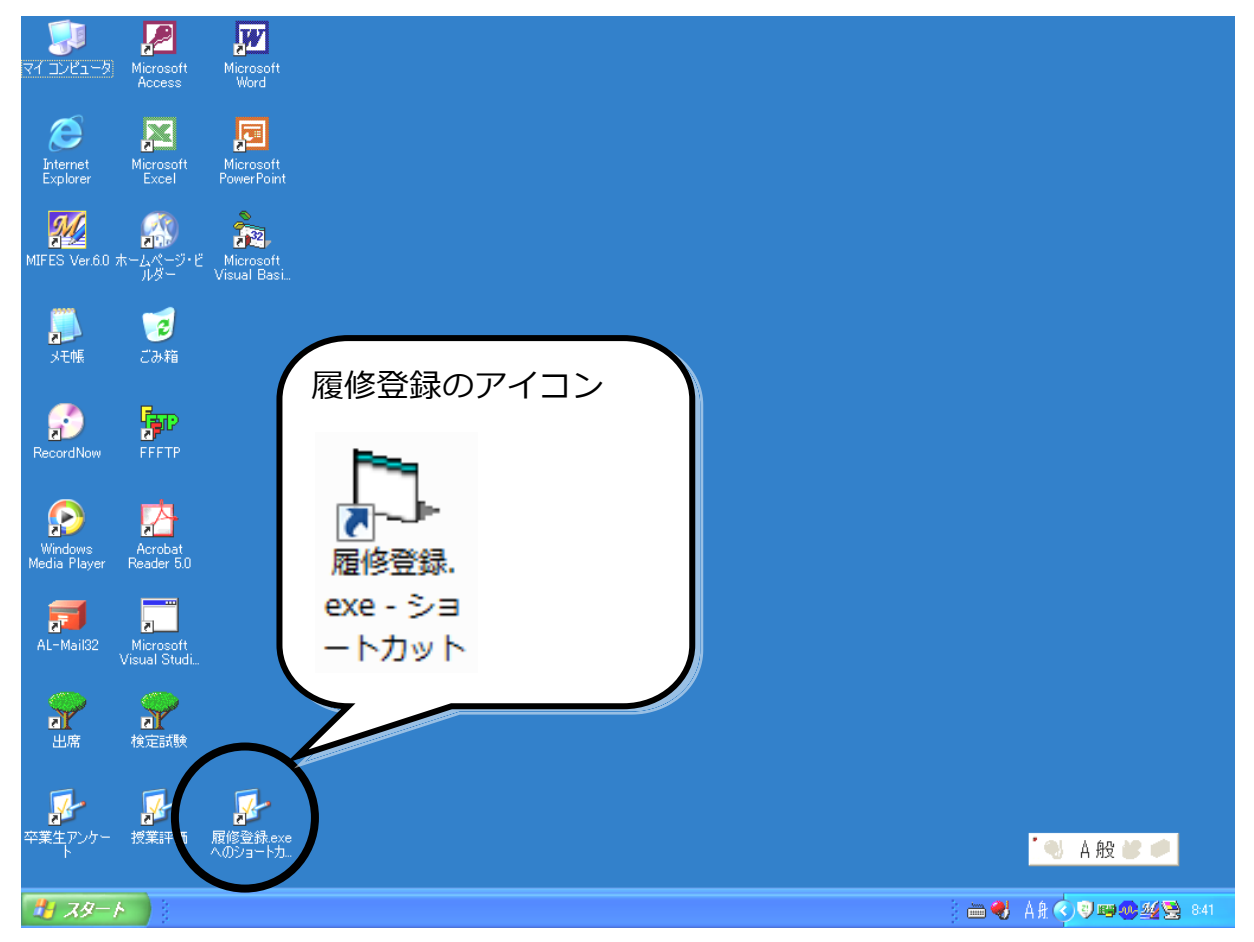

②履修登録アイコンをダブルクリックして、下記のウィンドウを表示させます。

Windows ログオン画面で入力した I D (学籍番号)、パスワードを入力し、自分の専攻、コースのボタンをクリックします。

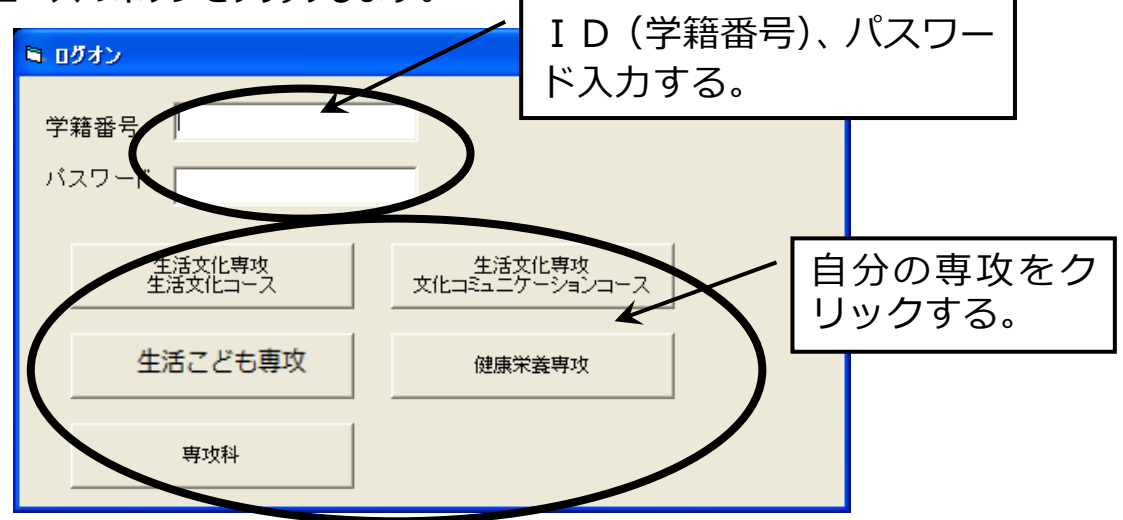

③下記の画面から受講科目の登録を行います。

時間割表には、1年生と2年生の科目が一緒に表示されますので、間違わないようにクリックしてください。

| □ 121555高野聖子 □ ■ □ ■ × ■                                    |                                                                                                   |                                                 |                                                               |                                                              |                                                       |                                                      |                                                        |                                                                 |
|-------------------------------------------------------------|---------------------------------------------------------------------------------------------------|-------------------------------------------------|---------------------------------------------------------------|--------------------------------------------------------------|-------------------------------------------------------|------------------------------------------------------|--------------------------------------------------------|-----------------------------------------------------------------|
|                                                             | 1                                                                                                 | 2                                               | 3                                                             | 4                                                            | 5                                                     | 6                                                    | 7                                                      | 8                                                               |
| 月                                                           | 食品学総論(三妻<br>解剖生理学実験(給樹(<br>臨床栄養学実習(長嶋                                                             | 食品学総論(三森<br>解剖生理学実験(給樹(<br>臨床栄義学実習(長嶋           | 会生活論(六野(智<br>体育実技(佐藤(靖<br>臨床栄義学実習(長嶋<br>解剖生理学実験(論樹)           | 食生活論(大野)(智<br>体育実技(佐藤)(靖<br>解剖生理学実験(鈴樹)<br>臨床栄養学実習(長嶋        | ワーブロ基礎(佐藤(恵<br>臨床栄養学実習伝嶋<br>解剖生理学実験(銘樹(               | 「ワープロ基礎(佐藤(恵<br>臨床栄義学実習(長嶋<br>解剖生理学実験(給樹(            | ビジネス実務総論(山内<br>秘書実務工(小林(紀<br>プログラミング工(土田<br>国語表現工(佐藤(章 | ビジネス実務総論(山内<br>秘書実務 II (小林(紀<br>ブログラミング II (土田<br>国語表現 II (佐藤(章 |
| 火                                                           | 解剖生理学 I (옮樹(正<br>ビジネス湾智 I (山内<br>表計算活用学(土田                                                        | 解剖生理学I(給樹(正<br>ビジネス演習I(山内<br>表計算活用学(土田          | 英語ACアドコック<br>情報システム論(石崎<br>ライフ栄養実習(大野(権<br>栄養学実習(進藤           | 英語A(アドコック<br>情報システム論石崎<br>ライフ栄養実習(大野(後<br>栄養学実習(建識           | 英語A(アドコック<br>情報システム論(石崎<br>ライフ栄養実習(仕野(権<br>栄養学実習(建廠   | 英語A(アドコック<br> 情報システム論(石崎<br>栄養学実習(建態<br>ライフ栄養実習(大野(そ | 食品衛生学(寝田<br>栄養学実習(建藤<br>ライフ栄養実習(大野(養                   | 食品衛生学(73日<br>栄養学実習(佐藤<br>ライフ栄養実習(大野(権                           |
| 水                                                           | 表計算 <b>基礎(土田</b><br>人間関係論(デーケン<br>心理学A(織田<br>日本文学A(佐藤(章<br>臨床栄養学I(鈴樹(正                            | 表計算基礎(土田<br>人間関係論(デーケン<br>心理学A(織田<br>日本文学A(佐藤(章 | 哲学A(御子神<br>表計算基礎(土田<br>秋田の地域文化(近藤<br>基礎経済論(山内<br>ワープロ活用学(佐藤() | 哲学A(御子神<br>表計算差確仕田<br>秋田の地域文化(近藤<br>差確経済論(山内<br>ワープロ活用学(佐藤() | ワープロ基礎(佐藤(恵<br>比較文化A(積薄<br>福祉A(畠山<br>環境A(進藤           | 「ワープロ 基礎(佐酸(恵<br>」比較文化A(横涛<br>福祉 A(島山<br>環境 A(進酸     | 日本文化史AG镀部(育<br>日本国憲法(嵯峨                                | 日本文化史AC通都(育<br>日本国憲法(嵯峨                                         |
| *                                                           | 調理学(大野(智<br>公衆衛生学(塚田                                                                              | 調理学(大野(智<br>公衆衛生学(塚田                            | 業義学総論Q進藤<br>キリスト教学Ⅱ(御子神                                       | 栄養学総論G進藤<br> キリスト教学 II (御子神                                  | 女性論 I (デーケン<br>女性論 I (デーケン                            | 女性論 I (デーケン<br> 女性論 I (デーケン                          | 体験学習 I (御子神                                            | ·休験学習 I (御子神                                                    |
| 金                                                           | 秘書学概論(佐藤(恵<br>解剖生理学工(銘樹(正                                                                         | 秘書学概論(佐藤(恵<br>解剖生理学工(鈴樹(正                       | 食品加工衛生実験(塚日<br>基礎調理実習(山田<br>給食管理実習1(山谷<br>栄養指導実習(長嶋           | 食品加工衛生実験(探日<br>基礎調理実習(山田<br>給食管理実習 I (山谷<br>栄養指導実習(長嶋        | 食品加工衛生実験(塚日<br>基礎調理実習(山田<br>給食管理実習 I (山谷<br>栄養指導実習(長嶋 | 基礎調理実習(山田<br>食品加工衛生実験(塚日<br>栄養指導実習(長嶋<br>給食管理実習I(山谷  | 基確調理実習(山田<br>食品加工衛生実験(塚田<br>栄義指導実習(長嶋<br>給食管理実習 I (山谷  | 基礎調理実習(山田<br>食品加工衛生実験(塚田<br>栄養指導実習(長嶋<br>給食管理実習I(山谷             |
| 時間割表にない科目     集中講義・校外学習       曜日 校時 科目名 担当教員     121555高野聖子 |                                                                                                   |                                                 |                                                               |                                                              |                                                       |                                                      |                                                        |                                                                 |
|                                                             | 履修科目に追加する     履修科目を選択して)     履修科目に追加する     登録する       削除(科目を選択して)     削除(科目を選択して)     削除(科目を選択して) |                                                 |                                                               |                                                              |                                                       |                                                      |                                                        |                                                                 |

④事前に配付している時間割表をもとに、受講希望の科目をクリックします。

2 時限続きの科目は 2 時限とも同じ科目を、3 時限続きの科目は 3 時限とも同じ科目をクリックします。

«2時限続きの科目の登録例»

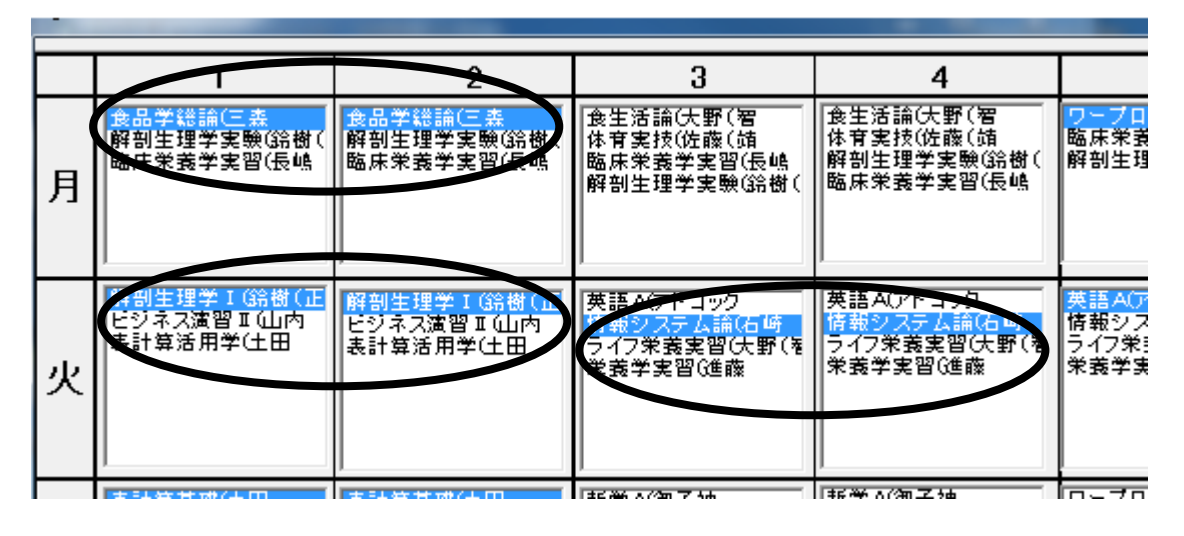

«3時限続きの科目の登録例»

| <br> 栄養学認論(進商<br> キリスト数学Ⅱ(御子神                         | <br> <br>  栄養学認識(通商<br>  キリスト教学 II (御子神               | <u>女性論 I (デーケン</u><br>女性論 I (デーケン                     | <br> <br>                                           | 休憩学習I(御子神                                           | 」<br>休験学習I(3)                        |  |
|-------------------------------------------------------|-------------------------------------------------------|-------------------------------------------------------|-----------------------------------------------------|-----------------------------------------------------|--------------------------------------|--|
| 会品加工衛生実験(羅田<br>基礎調提実習(山田<br>全を管理実習 I (山谷<br>栄養措祥生習(長嶋 | 食品加工衛生実験(塚田<br>基礎調理案習(山田<br>給食管理実習 I (山谷<br>栄義指導実習(長嶋 | 食品加工衛生実際、日<br>基礎調理実習(山田)<br>給食管理実習 I (山)<br>栄養指導実習 長端 | 之做調理実習(山田<br>会品加工商生実験(安)<br>変資指菜実習(長嶋<br>給意整理実習工(山谷 | 基礎調理実習(山田<br>食品加工衛生実験(数計<br>栄養指導実習(長嶋<br>給食管理実習I(山谷 | 基礎調理內容<br>食品加工衛生<br>來義指述実習<br>給食管理美智 |  |
| 集中講義・校外学習                                             |                                                       |                                                       |                                                     |                                                     |                                      |  |

④違う科目をクリックしてしまった場合は、別の科目をもう一度クリックしてください。
 ※科目をクリックした後で、その時限は何も受講しないので取り消したい場合は、科目名の入っていない場所をクリックしてください。

| 取り消した<br>示されてい<br>ックする。           | ■<br>単ACE 19/2<br>い時限の何も<br>ない個所をク          | 本語 407ドコック<br>表<br>学ステム論(石)は<br>学ステム論(石)は<br>学ステム語(石)は<br>学ステム語(石)は<br>学ステム語(石)<br>学ステム語(石)<br>学ステム語(石)<br>学ステム語(石)<br>学ステム語(石)<br>学ステム語(石)<br>学ステム語(石)<br>学ステム語(石)<br>学ステム語(石)<br>学ステム語(石)<br>学ステム語(石)<br>学ステム語(石)<br>学ステム語(石)<br>学ステム語(石)<br>学ステム語(石)<br>学会<br>学会<br>学会<br>学会<br>学会<br>学会<br>学会<br>学会<br>学会<br>学会 | <mark>食品衛生学(塚田</mark><br>栄養学実習(進藤<br>ライフ栄養実習(大野(後 | <mark>食品衛生学(塚田</mark><br>栄養学実習(雄藤<br>ライフ栄養実習(大野(後 |
|-----------------------------------|---------------------------------------------|----------------------------------------------------------------------------------------------------|---------------------------------------------------|---------------------------------------------------|
| ■<br>土田<br>友化G近藤<br>山内<br>引学(佐藤() | ワーブロ基礎(佐藤(恵<br>比較文化A(横溝<br>福祉A(畠山<br>環境A(進藤 | ワーブロ基礎(佐藤(恵<br>比較文化A(楢溝<br>福祉A(畠山<br>環境A(進藤                                                                                                    | 日本1化史A(渡部(育<br>日本日本法(嵯峨                           | 日本文化史AG度部(有<br>日本国憲法(嵯峨                           |

⑤時間割表に載っていない科目を受講する場合は、登録画面左下の「時間割表に ない科目」から登録します。この場合も、2時限続きの場合は、同じ科目を2時 限分登録します。

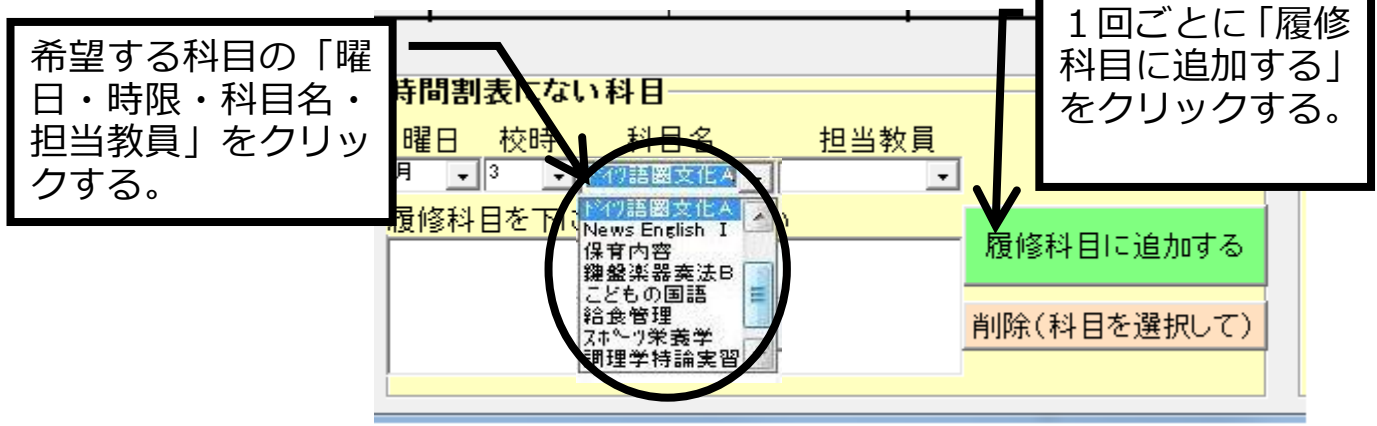

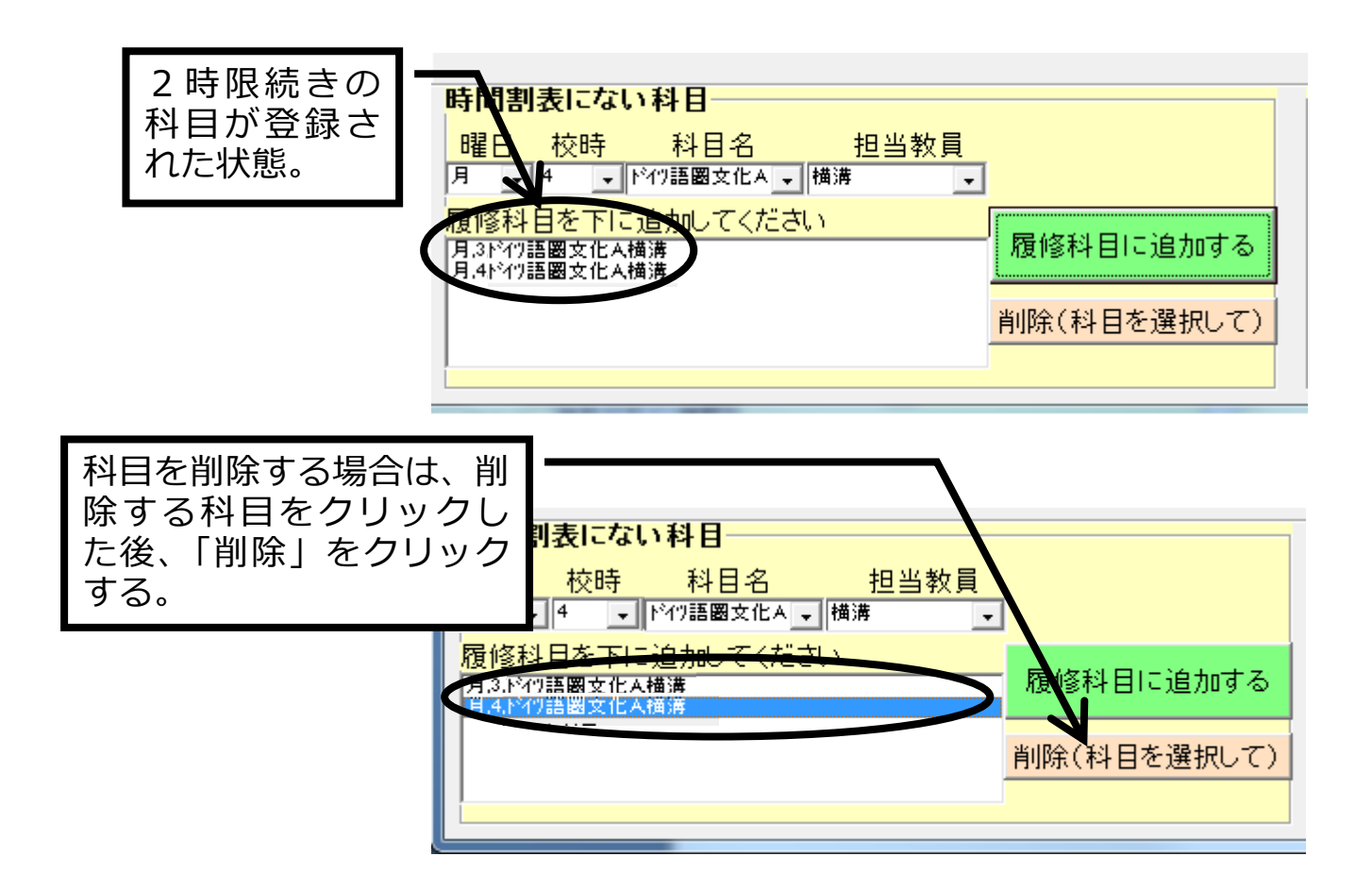

⑥集中講義、校外実習科目を登録する場合は、登録画面右下の「集中講義・校 外学習」から登録します。受講する科目をクリックし、「履修科目に追加する」をクリ ックしてください。

|           | ▲<br>集中講義·校外学習                      |                                 |
|-----------|-------------------------------------|---------------------------------|
|           | 事務管理(石崎<br>体験学習Ⅱ(佐藤(了<br>診会管理実習Ⅱ(山谷 | 1回ごとに「履修<br>科目に追加する」<br>をクリックする |
| 受講希望する科日を | 履修科目を下に追加してください                     |                                 |
| クリックする。   | 履修科目に追加する                           |                                 |
|           | ,<br>削除(科目を選択して)                    | )                               |
|           | 76.6                                |                                 |

| 登録された状態。 | <b>集 中講義・校外学習</b><br>事務管理 石崎 |          |
|----------|------------------------------|----------|
|          |                              | l21555高野 |
|          | 履修科日本下に追加してください              | 登録す      |
|          |                              |          |

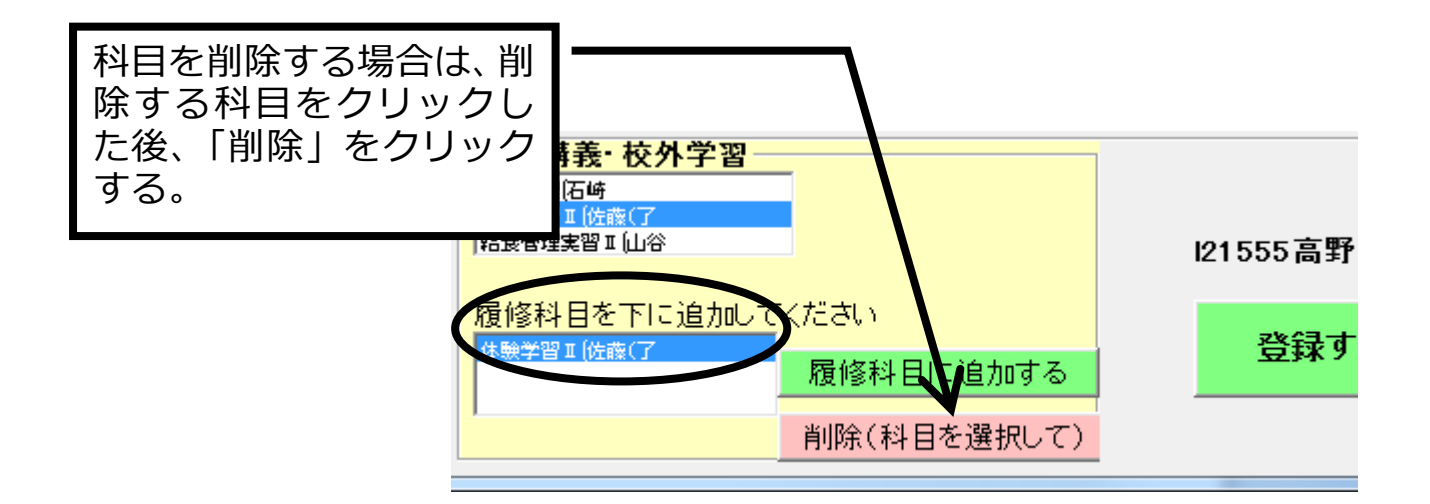

⑦受講希望科目を全て選択した後、登録画面右下の「登録する」をクリックしてくだ さい。

これで登録完了です。

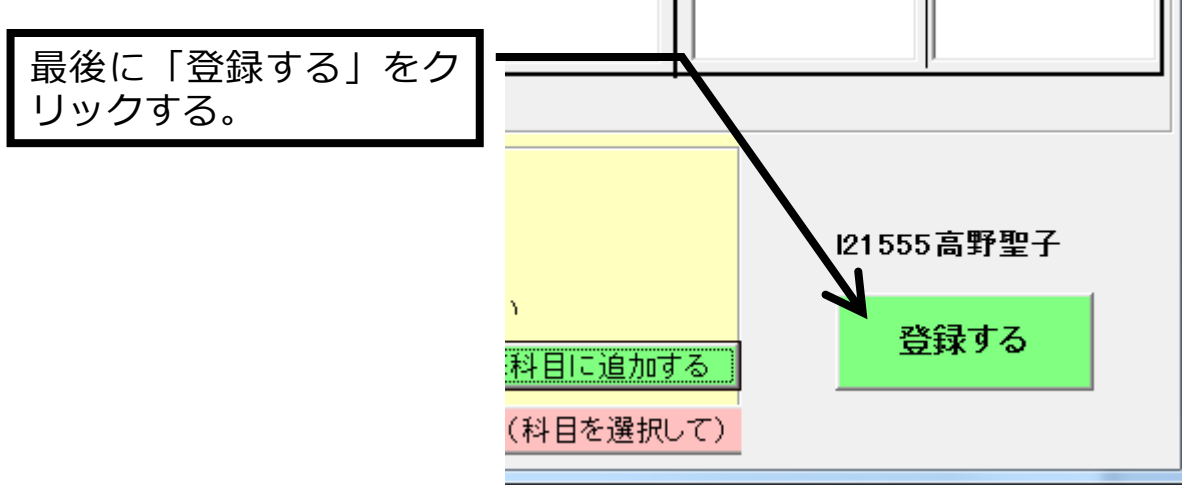

## 【履修取り消し】

登録した科目を履修登録締切日以降に取り消す場合は、「受講取り消し届」 を科目担当者と事務局教務係へ提出してください。詳しくは、学生便覧71頁を 参照してください。

取り消し手続きをしないと、不合格(D評価)となります。

※入力について不明な点がある場合は、各専攻の教務担当教員か、事務局教務 係の渡部へ連絡してください。

※履修登録、修得単位等に不明な点がある場合は、

必ずアドバイザーか、教務担当教員に相談してください。